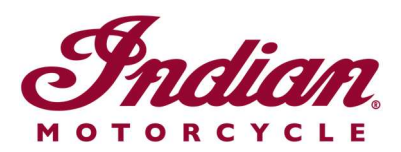

## Aggiornamento dei file di navigazione vocale

Se utilizzi le istruzioni vocali in una delle seguenti lingue quando navighi sul display touchscreen da 7" o quello circolare da 4" di RIDE COMMAND, sarà necessario aggiornare i file di voice-over per accertarti che le istruzioni siano accurate:

- Español (España): Para asegurarse de que su navegación por voz esté actualizada, siga estas instrucciones.
- Svenska: Följ dessa anvisningar för att försäkra dig om att röstnavigeringen är uppdaterad.
- Français canadien: Pour vous assurer que votre système de navigation vocale est à jour, suivez <u>ces instructions</u>.
- Norsk: For å forsikre deg om at stemmestyrt navigasjon er oppdatert, må du følge <u>disse instruksjonene</u>.
- Čeština: Chcete-li se zajistit aktuálnost hlasové navigace, postupujte podle následujících pokynů.
- Return to the <u>Help Center article</u> for English instructions.

Segui il procedimento qui sotto per aggiornare le istruzioni vocali.

**1.** Aggiorna il software sul tuo display all'ultima versione disponibile sul sito web RIDE COMMAND. Se hai bisogno di aiuto, leggi <u>Updating Software and Maps on the 2020+ 7"</u> <u>Touchscreen Display Powered by RIDE COMMAND</u> (aggiornamenti mappe e software sul display touchscreen da 7" di RIDE COMMAND 2020 o più recente) o <u>Updating Software and Maps on the 4" Round Touchscreen Display Powered by RIDE COMMAND</u> (aggiornamenti mappe e software sullo schermo touchscreen circolare da 4" di RIDE COMMAND).

**2.** Naviga fino al <u>sito Web RIDE COMMAND di Indian Motorcycle</u> e seleziona il tuo display. Vai sulla pagina degli aggiornamenti software e scarica il file di navigazione vocale.

**3.** Salva il file aggiornato su un'unità USB rimovibile da almeno 1 GB. Sono supportati i formati FAT32 o exFAT®. Il download non andrà a buon fine se l'unità non è formattata correttamente o non ha abbastanza spazio per il pacchetto software. Per ottenere informazioni passo-passo su come formattare l'unità, leggi <u>Formatting a USB to FAT32</u> <u>or exFAT®</u> (formattazione di un'unità USB a FAT32 o exFAT®). **Nota:** Prima di formattare l'unità, copia e salva in un'altra posizione i file presenti sull'unità perché l'operazione li cancella.

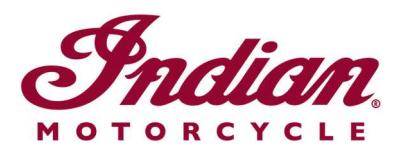

**4.** Collega l'unità USB alla porta USB del veicolo e accendila, premendo il pulsante di alimentazione di destra. Con un modello FTR, imposta l'accensione sulla posizione STAZIONAMENTO. Non avviare il motore.

**5.** Disattiva lo spegnimento automatico del display. Accedi a SETTINGS > VEHICLE > AUTOMATIC DISPLAY POWER DOWN (impostazioni > veicolo > spegnimento automatico display) e disattiva l'opzione. **Nota:** Se il display si spegne mentre stai aggiornando, devi ricominciare il processo. Quando spegni la motocicletta l'impostazione torna a quella predefinita.

**6.** Sul display, accedi a SETTINGS (impostazioni). Seleziona GENERAL (generali) dalla barra a sinistra. Tocca UPDATE SOFTWARE (aggiorna software).

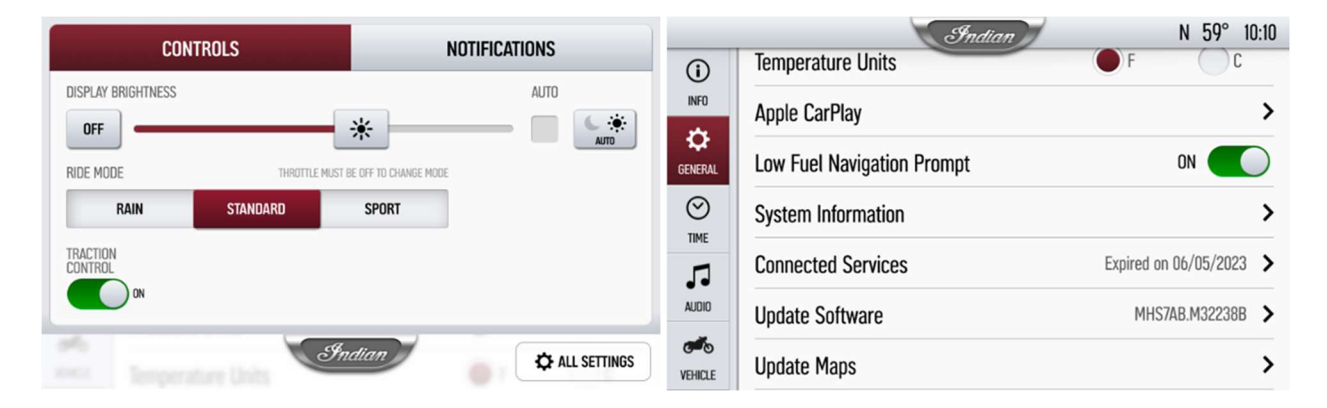

**7.** Clicca su INSTALL (installa) accanto al file di navigazione vocale.

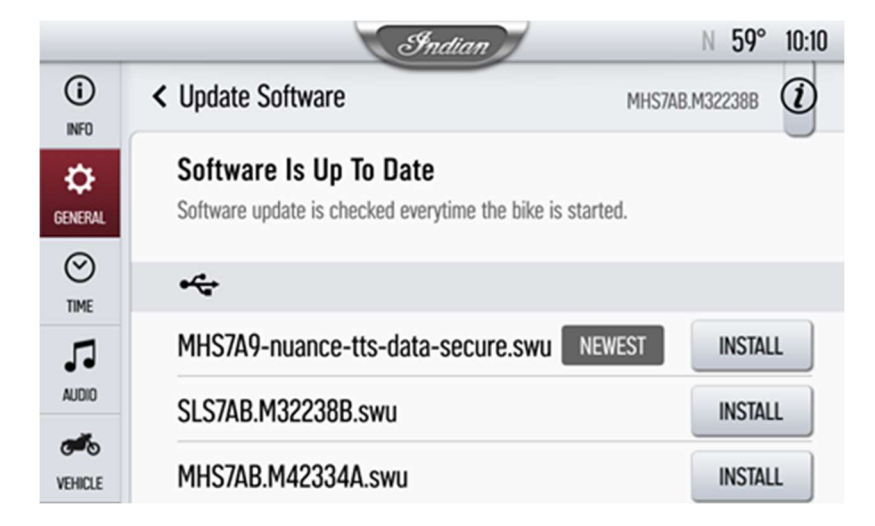

**8.** Per l'installazione sono necessari circa 5 minuti. Al termine dell'installazione il display si riavvia automaticamente. **Nota:** La barra di avanzamento dell'installazione potrebbe

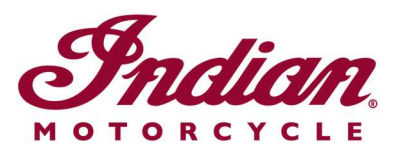

arrestarsi al 99% per 1-2 minuti, ma l'installazione sta continuando. Attendere fino al riavvio del display.

Visita il <u>sito Web RIDE COMMAND</u> per creare un account e per aggiornare software/mappe.

Per ottenere maggiori informazioni sul tuo display, visita la <u>Guide to Indian Motorcycle</u> <u>Displays Powered by RIDE COMMAND</u> (guida ai display di Indian Motorcycle su RIDE COMMAND).

Apple CarPlay® è un marchio registrato di Apple Inc. exFAT® è un marchio registrato di Microsoft Corporation

Salvo diverse indicazioni, i marchi di fabbrica sono proprietà di Indian Motorcycle International LLC © 2023 Indian Motorcycle International LLC